## KAYA Vision Point クイックガイド

- ファームウェアアップデート編 -

問合せ先

株式会社アルゴ

〒532-0003 大阪府大阪市淀川区宮原1丁目2-4

新大阪第5ドイビル7F

Mail: argo@argocorp.com

TEL:06-6151-9283

## ファームウェアアップデート

KAYA のフレームグラバーボードのファームウェアをアップデートする為には、bin のファ イルが必要です。例)XXX\_XX.bin XXX…ボード名、XX…ファームウェア番号

1. ツールバーメニューのデバイスコントロールタブにある "ファームウェアの更新 "を選択 します。新しいウィンドウが開き、現在のデバイスのファームウェアのバージョンが表示 されます。

2. 下記のように、"Browse... "ボタンをクリックし、選択したデバイスに応じた希望のファ ームウェア更新ファイル(拡張子は.bin)を選択し、" Next > "ボタンをクリックします。

| Finware update                                             | ?      | $\times$ |
|------------------------------------------------------------|--------|----------|
| Select new firmware                                        |        |          |
| Your current firmware version:                             |        | 4.2      |
| Please selected file with a new firmware and click "Next": |        |          |
|                                                            | Browse | e        |
|                                                            |        |          |
|                                                            |        |          |
|                                                            |        |          |
|                                                            |        |          |
| < Back Next >                                              | Car    | ncel     |

3. 下記のように、次のウィンドウに現在のファームウェアと新しいファームウェアの両方 が表示されます。"Next >" ボタンをクリックすることで確認が行われ、直ちにファームウ ェアの更新が開始されます。

| Fimware update                                    | ?   | $\times$ |
|---------------------------------------------------|-----|----------|
| Confirmation                                      |     |          |
| Your current firmware version:                    |     | 4.2      |
| New firmware version:                             |     | 4.3      |
| Click "Next" if you want to start firmware update |     |          |
|                                                   |     |          |
|                                                   |     |          |
|                                                   |     |          |
|                                                   |     |          |
|                                                   |     |          |
| < Back Next                                       | Car | ncel     |

4. 次のウィンドウには、開始されたファームウェアの更新が表示されます。下記に示すように、最初のプログレスバーにファームウェアのアップデートプロセスが表示され、2番目のプログレスバーにファームウェアの検証結果が表示されます。

## 5. 処理を中断しないでください!

エラーが発生した場合、ファームウェアの更新は失敗し、以前の操作モードに戻ります。

6. アップデートが成功すると、両方のプログレスバーが 100%になります。

| Finware update                   | ? | $\times$ |  |  |
|----------------------------------|---|----------|--|--|
| Updating firmware                |   |          |  |  |
| Writing new firmware:            |   |          |  |  |
|                                  |   | 72%      |  |  |
| Validating new firmware:         |   |          |  |  |
|                                  |   | 0%       |  |  |
| Do not interrupt this process!!! |   |          |  |  |
|                                  |   |          |  |  |
|                                  |   |          |  |  |
|                                  |   |          |  |  |
|                                  |   |          |  |  |
| < Back                           | F | inish    |  |  |

7. 新しいファームウェアを有効にするには、PC の電源を完全にオフにする必要がありま す。

8. PC の電源を入れ、Vision Point の Frame Grabber タブを開き、ファームウェアのバージョンを確認します。ファームウェアのバージョンは、「ハードウェア情報」の下に表示されます。ファームウェアのバージョンが、供給されたバージョンと一致していることを確認してください。